## プロバイダの設定をする

携帯電話からデータ通信する場合は、プロバ イダを設定してください。

- 携帯電話を本機に登録してください。 (☞186ページ)
- 登録している携帯電話ごとに設定してくだ さい。

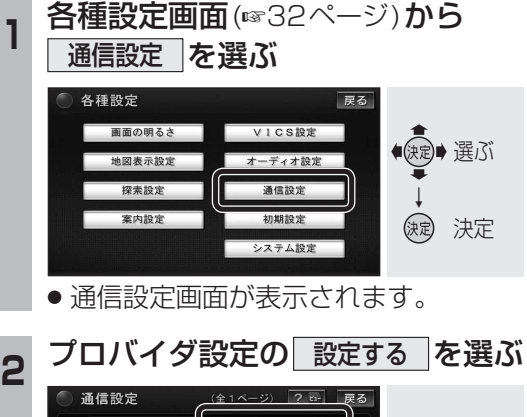

| プロバイダ | 設定する | •      |
|-------|------|--------|
|       |      | (決定) 選 |
|       | 設定する |        |
|       | 設定する | l ↓    |
|       |      | 缺 決    |

● プロバイダ設定画面が表示されます。

| 3 | 設定する携帯電話を選ぶ                                   |        |         |                                                      |    |  |  |  |
|---|-----------------------------------------------|--------|---------|------------------------------------------------------|----|--|--|--|
|   | <ul> <li>プロバイダ設</li> </ul>                    |        |         |                                                      |    |  |  |  |
|   | (BLIETODTH) (17.77+17.7)<br>(12.77)<br>P905 i | P903 i | P902 iS | *( <del>)</del> ;;;;;;;;;;;;;;;;;;;;;;;;;;;;;;;;;;;; | 選び |  |  |  |
|   | ****                                          |        |         | → 決定                                                 | 決定 |  |  |  |
|   |                                               |        |         |                                                      |    |  |  |  |

● プロバイダ画面が表示されます。

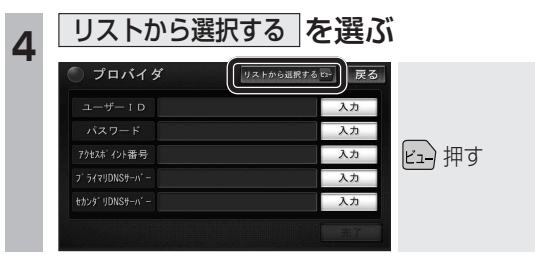

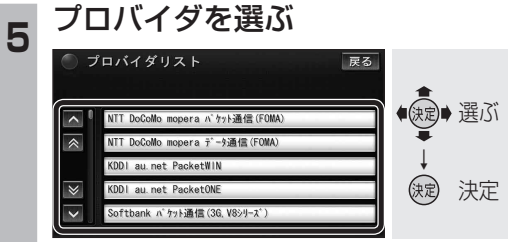

198

6 完了 を選ぶ

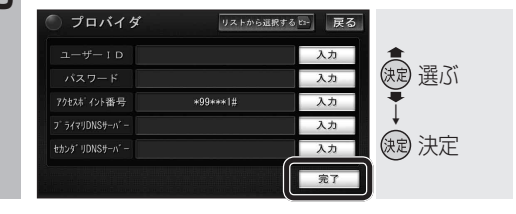

### お知らせ

以下の場合は、手動で設定してください。(☞下記)
 ・希望のプロバイダがリストにない。
 ・プロバイダの都合により設定値が変更された。

(プロバイダに設定値をお問い合わせください。)

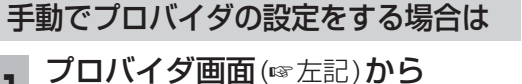

設定したい項目の入力を選ぶ

| プロバイダ     | リストから選択す。 | る 15- 戻る |         |
|-----------|-----------|----------|---------|
|           |           | 入力       |         |
|           |           | 入力       | (決定) 選ぶ |
| クセスボイント番号 |           | 入力       | -       |
|           |           | 入力       |         |
|           |           | 入力       | (決定) 決定 |
|           | e         |          |         |

- ●ユーザーID
- プロバイダ入会時に発行された接続ID
- パスワード

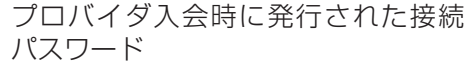

- アクセスポイント番号
   アクセスポイントの電話番号
- プライマリDNSサーバー プライマリDNSのIPアドレス
- セカンダリDNSサーバー セカンダリDNSのIPアドレス

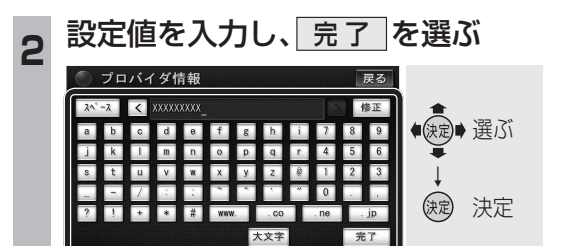

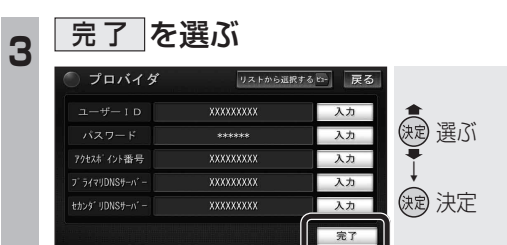

# オンラインでアルバム情報を取得する

新譜などのアルバム情報がない音楽データに、 インターネット経由でアルバム情報を付与 することができます。

- プロバイダの設定をしてください。 (☞198ページ)
- ●携帯電話をダイヤルアップ接続待機状態にしてください。

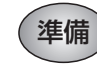

情報を取得したいアルバムのアルバム編集 画面を表示してください。(☞154ページ)

#### オンライン検索を選ぶ

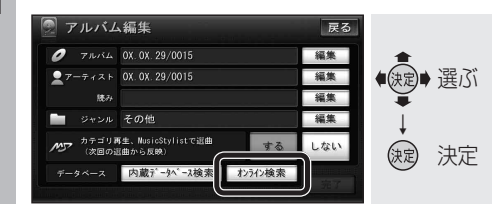

### 接続するを選ぶ

2

 アルバム編集
 屋の
 通信を開始します
 BLUETOOTH電話機が たんちまです。
 を確認してください。
 やめる
 アークペース

 インターネットに接続し、タイトル検索 が開始されます。

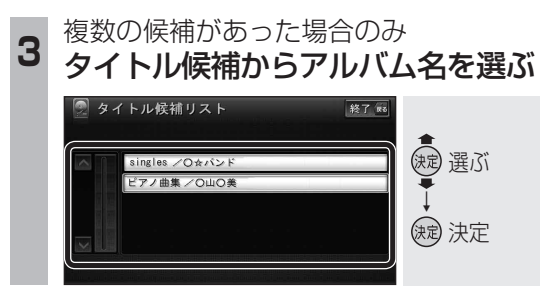

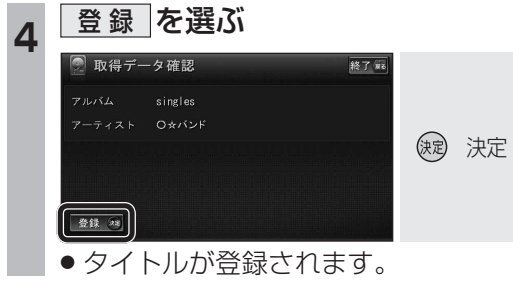